# **INDUSTRIEPARK HÖCHST**

Sehr geehrter Anwender,

leider erfahren einige unserer Anwender aktuell Probleme beim Versuch sich im Standortportal des Industrieparks Höchst anzumelden. Hierbei erscheint nach der erfolgreichen Anmeldung immer wieder das leere Anmeldeformular.

Dies kann zwei Ursachen haben:

 Die Anmeldung wurde über das obere Anmeldeformular hinter der Schaltfläche "Mein IPH" versucht, während man sich bereits auf der Anmeldeseite befand. Dies ist ein Bug im System, der aktuell in Zusammenarbeit mit dem externen Dienstleister behoben wird. Abhilfe schafft hier ein Klick auf den Menüpunkt "IPH-Mitarbeiter" und die Anmeldung im unteren Anmeldeformular:

| ANMELDUNG FÜR BENUTZER                                                                 | SIE MÖCHTEN SICH REGISTRIEREN?                                                                                                    |                                                                                  |
|----------------------------------------------------------------------------------------|----------------------------------------------------------------------------------------------------|----------------------------------------------------------------------------------|
| Registrierte Benutzer können sich hier mit Ihren Zugangsdaten anmelden.<br>Benutzemame | Mitarbeiter der Unternehmen im Industriepark Höchst erhalten mit ein<br>Zugriff auf Industriepark-interne Informationen, aktuelle Hinweise, Ans<br>Kontaktdaten und weitere Angebote (das "Extranet"). Dafür ist lediglic<br>Firmen-Mailadresse erforderlich. Mitarbeiter von Infraserv Höchst regis<br>aktuellen Windows-Amperkleidaten. | er Registrierung<br>prechpartner-<br>h die Eingabe der<br>trieren sich mit ihren |
| Passwort Anme                                                                          | Iden » Auch die Kunden des Betreibers Infraserv Höchst können von einer R                                                                                                    | egistrierung                                                                     |
| Passwort vergessen                                                                     | profitieren.                                                                                                    |                                                                                  |
| oberes Anmeldeformular                                                                 | Firmen-Mailadresse und Passwort sind auch für den Zugriff durch weit                                                                                                    | ere Geräte gültig.                                                               |
|                                                                                        | Dat                                                                                                    | enschutzhinweise »                                                               |
|                                                                                        | Kontakt Anfahit A English A                                                                                                    | Mein IPH 🔷                                                                       |
| INDUSTRIEPARKHÖCHST                                                                    | Suchbegriff                                                                                                    | ٩                                                                                |
| INVESTOREN   KUNDEN   IPH-MITARBEITER   NACHBARN 🛛 🗮 🛚                                 | MENÜ THE WORK                                                                                                    | CAPITAL                                                                          |
| THIS PARK<br>WORKS                                                                     |                                                                                                    |                                                                                  |
| Startseite » Profil »                                                                  |                                                                                                    |                                                                                  |
| ANMELDUNG unteres Anmeldeformula                                                       | WARUM ANMELDEN -                                                                                                    | UND WIE?                                                                         |
| Benutzemame                                                                            | Wer sollte sich in jedem Fall anm                                                                                                    | elden?                                                                           |
| Passwort                                                                               | Mitarbeitern der Standortgesellso<br>Standortfremdfirmen des Industri                                                                                                    | haften sowie der<br>eparks Höchst                                                |
| Passwort vergess                                                                       | stehen nach einem Login die Sei<br>Informationen der geschützten "If                                                                                                    | vices und<br>PH-Mitarbeiter"-                                                    |

- 2. Es liegt ein Problem mit veralteten Cookies vor. Hier hilft es die alten Cookies im eigenen Browser zu löschen und sich danach erneut anzumelden. Im Folgenden haben wir für Sie eine Kurzanleitung zum Löschen der Cookies in den gängigsten Browsern zusammengestellt. Wenn Sie sich nicht sicher sind, welche Variante Sie verwenden sollen, nutzen Sie bitte zunächst "nur Domain-Cookies", wenn das nicht hilft, bitte "alle Cookies".
  - a) Internet Explorer siehe Seite 2
  - b) Chrome siehe <u>Seite 4</u>
  - c) Firefox siehe <u>Seite 6</u>
  - d) Andere Browser bitte sehen Sie in der Hilfe Ihres Browsers nach, wie Sie die Cookies löschen können oder wenden Sie sich an Ihre Unternehmens-IT bzw. den Support des Browser-Herstellers.

### a) Internet Explorer (nur Domain-Cookies)

Diese Variante empfiehlt sich wenn Sie erst einmal nur die Cookies für die Domain industrieparkhoechst.com löschen möchten.

- 1. Gehen Sie auf https://www.industriepark-hoechst.com
- 2. Drücken Sie die F12-Taste
- 3. Klicken Sie in den Entwickler-Tools auf den Reiter "Netzwerk"

|     |              |         |          |          | "                                         |          |          |           |          |                   |      |   |   |
|-----|--------------|---------|----------|----------|-------------------------------------------|----------|----------|-----------|----------|-------------------|------|---|---|
| F12 | DOM Explorer | Konsole | Debugger | Netzwerk | Reaktionsfähigkeit der Benutzeroberfläche | Profiler | Speicher | Emulation | 🖵 🔻 Edge | $\mathbf{\Sigma}$ | ?    | 6 | x |
| F   |              |         |          |          |                                           |          |          |           | Suc      | hen (Str          | g+F) |   |   |
|     | _            |         |          |          |                                           |          |          |           |          |                   |      |   |   |

4. Klicken Sie auf die Schaltfläche "Cookies für Domäne löschen"

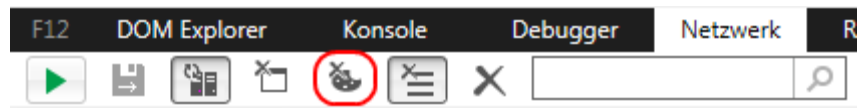

## b) Internet Explorer (alle Cookies)

Bei dieser Vorgehensweise werden alle Cookies gelöscht, auch die anderer Webseiten

1. Klicken Sie rechts oben auf das Zahnrad-Symbol

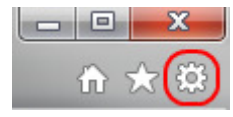

2. Klicken Sie im Menü auf "Internetoptionen"

|   | Drucken                                  | •      |
|---|------------------------------------------|--------|
|   | Datei                                    | •      |
|   | Zoom (100 %)                             | •      |
|   | Sicherheit                               | •      |
|   | Website dem Startmenü hinzufügen         |        |
|   | Downloads anzeigen                       | Strg+J |
|   | Add-Ons verwalten                        |        |
|   | F12 Entwicklertools                      |        |
|   | Zu angehefteten Sites wechseln           |        |
|   | Einstellungen der Kompatibilitätsansicht |        |
|   | Websiteprobleme melden                   |        |
| ( | Internetoptionen                         |        |
|   | Info                                     |        |

3. Klicken Sie im Reiter "Allgemein" auf "Löschen…"

| Y CT DITION                                                                                                    | ingen                                                             | _                                                      | Pro                                                  | gramme                                                                     | E                                 | rweitert                                        |
|----------------------------------------------------------------------------------------------------|-------------------------------------------------------------------|--------------------------------------------------------|------------------------------------------------------|----------------------------------------------------------------------------|-----------------------------------|-------------------------------------------------|
| Allgemein                                                                                                    |                                                                   | Sicher                                                 | heit                                                 | Datenschut                                                                 | z                                 | Inhalte                                         |
| Startseite                                                                                                    | 2                                                                 |                                                        |                                                      |                                                                            |                                   |                                                 |
| Ge Ge                                                                                                    | eben Sie                                                          | e pro Zei                                              | le eine A                                            | dresse an, um St                                                           | artseiter                         | 1-                                              |
| Re Re                                                                                                    | egisterk                                                          | arten zu                                               | ersteller                                            | n                                                                          |                                   |                                                 |
| ł                                                                                                    | nttp://i                                                          | nfranet.i                                              | infrasen                                             | .com/                                                                      |                                   | *                                               |
|                                                                                                    |                                                                   |                                                        |                                                      |                                                                            |                                   | _                                               |
|                                                                                                    |                                                                   |                                                        |                                                      |                                                                            |                                   |                                                 |
| Aktuelle Se                                                                                                    | eite                                                              | Standa                                                 | rdseite                                              | Neue Registe                                                               | rkarte v                          | erwenden                                        |
| Start —                                                                                                    |                                                                   |                                                        |                                                      |                                                                            |                                   |                                                 |
| Mit Reg                                                                                                    | isterkar                                                          | rten der l                                             | etzten S                                             | itzung starten                                                             |                                   |                                                 |
| Mit Star                                                                                                    | tseite s                                                          | starten                                                |                                                      |                                                                            |                                   |                                                 |
| Desistaduate                                                                                                    |                                                                   |                                                        |                                                      |                                                                            |                                   |                                                 |
| Registerkarte                                                                                                    | en –                                                              |                                                        |                                                      |                                                                            |                                   |                                                 |
| Ändert die                                                                                                    | en<br>Anzeig                                                      | e von We                                               | ebseiten                                             | auf                                                                        | Reg                               | isterkarter                                     |
| Ändert die<br>Registerkarte                                                                                              | en<br>Anzeig<br>rten.                                             | e von We                                               | ebseiten                                             | auf                                                                        | Reg                               | isterkarter                                     |
| Ändert die<br>Registerka<br>Registerka<br>Browserverla                                                                   | Anzeige<br>rten.<br>auf -                                         | e von We                                               | ebseiten                                             | auf                                                                        | Reg                               | isterkarter                                     |
| Ändert die<br>Ändert die<br>Registerka<br>Browserverla<br>Löscht tem                                                     | Anzeig<br>rten.<br>ouf -<br>poräre                                | e von We<br>Dateien,                                   | ebseiten<br>den Ver                                  | auf<br>lauf, Cookies, ge                                                   | Regi                              | isterkarter<br>te                               |
| Ändert die<br>Registerkar<br>Browserverla<br>Löscht tem<br>Kennwörte                                                     | en —<br>Anzeige<br>rten.<br>Juf –<br>poräre<br>r und V            | e von We<br>Dateien,<br>Vebformu                       | ebseiten<br>den Ver<br>ularinforr                    | auf<br>lauf, Cookies, ge<br>nationen.                                      | Reg                               | isterkarter<br>te                               |
| Ändert die<br>Registerka<br>Browserverla<br>Löscht tem<br>Kennwörte                                                      | Anzeige<br>rten.<br>ouf -<br>poräre<br>r und V<br>rverlau         | e von We<br>Dateien,<br>Vebformu<br>f beim Be          | ebseiten<br>, den Ver<br>ularinforr<br>eenden lä     | auf<br>lauf, Cookies, ge<br>nationen.<br>ischen                            | Reg                               | isterkarter<br>te                               |
| Andert die<br>Registerka<br>Browserverla<br>Löscht tem<br>Kennwörte                                                      | en —<br>Anzeig<br>rten.<br>buf –<br>poräre<br>r und V<br>rverlau  | e von We<br>Dateien,<br>Vebformu<br>f beim Be          | den Ver<br>Jarinforr<br>eenden lä                    | auf<br>lauf, Cookies, ge<br>nationen.<br>ischen<br>Löschen                 | Reg<br>speicher                   | isterkarter<br>te<br>stellungen                 |
| Andert die<br>Registerka<br>Browserverla<br>Löscht tem<br>Kennwörte<br>Browse                                            | en —<br>Anzeig<br>rten.<br>Juf –<br>poräre<br>r und V<br>rverlau  | e von We<br>Dateien,<br>Vebformu<br>f beim Be          | ebseiten<br>den Ver<br>Jarinforr<br>eenden k         | auf<br>lauf, Cookies, ge<br>nationen.<br>ischen<br>Löschen                 | Regi<br>speicher<br>Ein:          | isterkarter<br>te<br>stellungen                 |
| Andert die<br>Registerkarte<br>Browserverla<br>Löscht tem<br>Kennwörte<br>Browsei<br>Darstellung                         | en —<br>Anzeig<br>rten.<br>Juf –<br>poräre<br>r und V<br>rverlau  | e von We<br>Dateien,<br>Vebformu<br>f beim Be          | ebseiten<br>den Ver<br>Jarinforr<br>eenden k         | auf<br>lauf, Cookies, ge<br>nationen.<br>ischen<br>Löschen                 | Regi<br>speicher<br>Eins          | isterkarter<br>te<br>stellungen                 |
| Argisterkarte<br>Ändert die<br>Registerka<br>Browserverla<br>Löscht tem<br>Kennwörte<br>Browser<br>Darstellung<br>Farben | Anzeig<br>rten.<br>buf -<br>poräre<br>r und V<br>rverlau          | e von We<br>Dateien,<br>Vebformu<br>f beim Be<br>Sprac | ebseiten<br>den Ver<br>Jarinforr<br>eenden k         | auf<br>lauf, Cookies, ge<br>nationen.<br>ischen<br>Löschen<br>Schriftarten | Reg<br>speicher<br>Eins           | isterkarter<br>te<br>stellungen<br>ierefreihei  |
| Ändert die<br>Registerkarte<br>Registerka<br>Browserverla<br>Löscht tem<br>Kennwörte<br>Browsei<br>Darstellung<br>Farben | en —<br>Anzeigu<br>rten.<br>Juf –<br>poräre<br>r und V<br>rverlau | e von We<br>Dateien,<br>Vebformu<br>f beim Be<br>Sprad | ebseiten<br>den Ver<br>ularinforr<br>eenden k<br>hen | auf<br>lauf, Cookies, ge<br>nationen.<br>ischen<br>Löschen<br>Schriftarten | Regi<br>speicher<br>Eins<br>Barri | isterkarter<br>te<br>stellungen<br>ierefreiheil |

4. Setzen Sie den Haken bei "Cookies und Websitedaten" und klicken Sie auf "Löschen" Bitte achten Sie darauf, dass nur dieser eine Haken in dieser Maske gesetzt ist!

| Browserverlauf löschen                                                                                                    |
|----------------------------------------------------------------------------------------------------|
| Bevorzugte Websitedaten beibehalten<br>Cookies und temporäre Internetdateien behalten, damit die Einstellungen für die bevorzugten Websites<br>gespeichert und diese schneller angezeigt werden.                                                                                                    |
| Temporäre Internet- und Websitedateien<br>Kopien von Webseiten, Bildern und Mediendateien, die zur schnelleren Anzeige gespeichert werden.                                                                                                    |
| Cookies und Websitedaten<br>Dateien oder Datenbanken, die auf dem Computer durch Websites gespeichert wurden, um Einstellungen<br>zu speichern oder die Websiteleistung zu verbessern.                                                                                                    |
| <b>Verlauf</b><br>Liste der Websites, die Sie besucht haben.                                                                                                    |
| Downloadverlauf<br>Liste der heruntergeladenen Dateien.                                                                                                    |
| <b>Formulardaten</b><br>Gespeicherte Informationen, die Sie in Formulare eingegeben haben.                                                                                                    |
| Kennwörter<br>Gespeicherte Kennwörter, die automatisch eingegeben werden, wenn Sie sich bei einer bereits besuchten<br>Website anmelden.                                                                                                    |
| Daten des Tracking-Schutzes, der ActiveX-Filterung und "Do Not Track"-Daten<br>Liste mit Websites, die von der Filterung ausgeschlossen sind, Daten, an denen der Tracking-Schutz<br>erkennt, welche Websites möglicherweise automatisch Details über einen Besuch freigeben, und<br>Ausnahmen für "Do Not Track"-Anforderungen. |
| Info zum Löschen des Browserverlaufs Löschen Abbrechen                                                                                                    |

#### c) Chrome (nur Domain-Cookies)

Diese Variante empfiehlt sich wenn Sie erst einmal nur die Cookies für die Domain industrieparkhoechst.com löschen möchten.

- 1. Chrome Gehen Sie auf https://www.industriepark-hoechst.com
- 2. Drücken Sie die F12-Taste
- 3. Klicken Sie in den Entwickler-Tools auf den Reiter "Application"

| R 🗋 | Elements | Console | Sources | Network | Timeline | Profiles | Application | Security | Audits |
|-----|----------|---------|---------|---------|----------|----------|-------------|----------|--------|
|-----|----------|---------|---------|---------|----------|----------|-------------|----------|--------|

4. Klicken Sie in der Menüleiste auf der linken Seite auf "Cookies" und wählen Sie "https://www.industriepark-hoechst.com" aus

| Application             | - |
|-------------------------|---|
| Manifest                |   |
| 🗱 Service Workers       |   |
| 📋 Clear storage         |   |
| Storage                 |   |
| Local Storage           |   |
| Session Storage         |   |
| IndexedDB               |   |
| 🛢 Web SQL               |   |
| Cookies                 |   |
| https://www.industriepa | ) |
| Cache                   |   |
| 🛢 Cache Storage         |   |
| E Application Cache     | Ŧ |

5. Klicken Sie auf die Schaltfläche "Clear"

| Name          |  |
|---------------|--|
| InfraWebID    |  |
| STPclientId   |  |
| _ga           |  |
| _gat          |  |
| acceptcookies |  |
| ¢ 🔕           |  |

# d) Chrome (alle Cookies)

Bei dieser Vorgehensweise werden alle Cookies gelöscht, auch die anderer Webseiten

1. Klicken Sie oben rechts auf das Menü-Symbol

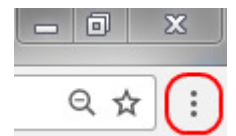

2. Klicken Sie im Menü auf "Weitere Tools" und dann auf "Browserdaten löschen…"

|                                         | Neuer Tab        |              |          | Strg+T      |
|-----------------------------------------|------------------|--------------|----------|-------------|
|                                         | Neues Fenster    |              |          | Strg+N      |
|                                         | Neues Inkognito- | Fenster      | Strg     | +Umschalt+N |
|                                         | Verlauf          |              |          |             |
|                                         | Downloads        |              |          | Strg+J      |
|                                         | Lesezeichen      |              |          |             |
|                                         | Zoomen           |              | - 75 %   | 6 + II      |
|                                         | Drucken          |              |          | Strg+P      |
|                                         | Streamen         |              |          |             |
|                                         | Suchen           |              |          | Strg+F      |
| Seite speichern unter Strg+S            | Weitere Tools    |              |          |             |
| Zu Desktop hinzufügen                   | Bearbeiten       | Ausschneiden | Kopieren | Einfügen    |
| Browserdaten löschen Strg+Umschalt+Entf | Finstellungen    |              |          |             |
| rweiterungen                            | Lilfa            |              |          |             |
| askmanager Umschalt+Esc                 | rine             |              |          |             |
| 5                                       |                  |              |          |             |

3. Setzen Sie im sich öffnenden Dialog den Haken "Cookies und andere Website- und Plug-in-Daten" und klicken Sie auf "Browserdaten löschen"

| Browserdaten löschen                                                                                                    | × |
|----------------------------------------------------------------------------------------------------|---|
| Folgendes für diesen Zeitraum löschen: Gesamter Zeitraum 🔻                                                                                                    |   |
| Browserverlauf                                                                                                    |   |
| Downloadverlauf                                                                                                    |   |
| Cookies und andere Website- und Plug-in-Daten                                                                                                    |   |
| Bilder und Dateien im Cache                                                                                                    |   |
| Passwörter                                                                                                    |   |
| AutoFill-Formulardaten                                                                                                    |   |
| Gehostete App-Daten                                                                                                    |   |
| Medienlizenzen                                                                                                    |   |
| Browserdaten löschen Abbrechen                                                                                                    |   |
| <ul> <li>Dadurch werden die synchronisierten Daten von allen Geräten gelöscht. Einige</li> <li>Einstellungen, in denen möglicherweise Surfgewohnheiten dargestellt werden, werden nicht gelöscht. Weitere Informationen</li> </ul> |   |

### e) Firefox

1. Klicken Sie oben rechts auf das Menü-Symbol

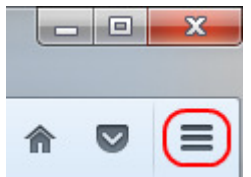

2. Klicken Sie im Menü auf "Einstellungen"

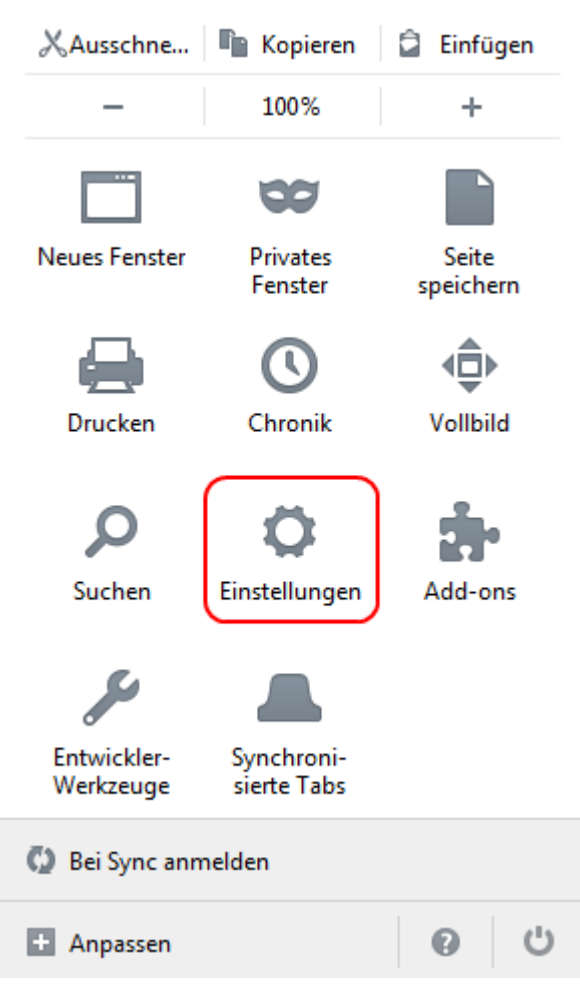

3. Klicken Sie in der Menüleiste auf der linken Seite auf "Datenschutz"

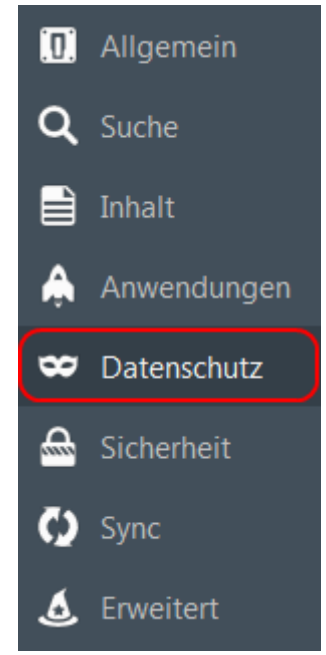

# 4. Klicken Sie in den Datenschutzoptionen auf "einzelne Cookies" löschen

# Datenschutz

| Verfolgung von Nutzera                           | aktivitäten                                       |                          |                              |
|--------------------------------------------------|---------------------------------------------------|--------------------------|------------------------------|
| Schutz vor Aktivitäten                           | verfolgung in <u>p</u> rivaten Fenstern verwenden | Weitere Informationen    | <u>B</u> lockierliste ändern |
| Sie können auch Websites                         | mitteilen, Ihre Aktivitäten nicht zu verfolgen.   |                          |                              |
| Chronik                                          |                                                   |                          |                              |
| Firefox wird eine Chronik:                       | anlegen                                           | •                        |                              |
| Firefox wird besuchte Seite                      | en, Downloads, Formulardaten, eingegebene S       | Suchbegriffe und Cookies | speichern.                   |
| Sie können auch die kürzli                       | ch angelegte Chronik oder einzelne Cookies lö     | ischen.                  |                              |
| Adressleiste                                     |                                                   |                          |                              |
| Vorschläge beim Verwend                          | en der Adressleiste:                              |                          |                              |
| <ul> <li>Einträge aus der <u>C</u>hro</li> </ul> | nik                                               |                          |                              |
| <ul> <li>Einträge aus den Lese</li> </ul>        | zeichen                                           |                          |                              |
| ✓ Offene Tabs                                    |                                                   |                          |                              |
| Finstellungen für Suchvors                       | chläge öffnen                                     |                          |                              |

?

5. Wählen Sie im sich öffnenden Dialog die Website "industriepark-hoechst.com" aus und klicken Sie auf "Ausgewählte Cookies entfernen"

|                                                            |                                                                                                    | Cookies                                            |            |   |
|------------------------------------------------------------|----------------------------------------------------------------------------------------------------|----------------------------------------------------|------------|---|
| S <u>u</u> chen                                            |                                                                                                    |                                                    |            | م |
| Folgende C                                                 | Cookies sind auf Ihrem C                                                                                                    | omputer gespei                                     | chert:     |   |
| Website                                                    |                                                                                                    | ▲ C                                                | ookie-Name |   |
| 🕨 🔜 industr                                                | iepark-hoechst.com                                                                                                    |                                                    |            |   |
| 🛛 📄 infrasei                                               | rv.com                                                                                                    |                                                    |            |   |
|                                                            |                                                                                                    |                                                    |            |   |
|                                                            |                                                                                                    |                                                    |            |   |
|                                                            |                                                                                                    |                                                    |            |   |
|                                                            |                                                                                                    |                                                    |            |   |
|                                                            |                                                                                                    |                                                    |            |   |
| Name                                                       | e: <kein ausgew<="" cookie="" td=""><td>ählt&gt;</td><td></td><td></td></kein>                                                                                                    | ählt>                                              |            |   |
| Name                                                       | e: <kein ausgew<br="" cookie="">t: <kein ausgew<="" cookie="" td=""><td>ählt&gt;<br/>ählt&gt;</td><td></td><td></td></kein></kein>                                                                                                    | ählt><br>ählt>                                     |            |   |
| Name<br>Inhal<br>Domair                                    | e: <kein ausgew<br="" cookie="">t: <kein ausgew<br="" cookie="">n: <kein ausgew<="" cookie="" td=""><td>ählt&gt;<br/>ählt&gt;<br/>ählt&gt;</td><td></td><td></td></kein></kein></kein>                                                                                                    | ählt><br>ählt><br>ählt>                            |            |   |
| Name<br>Inhal<br>Domair<br>Pfac                            | e: <kein ausgew<br="" cookie="">t: <kein ausgew<br="" cookie="">n: <kein ausgew<br="" cookie="">d: <kein ausgew<="" cookie="" td=""><td>ählt&gt;<br/>ählt&gt;<br/>ählt&gt;<br/>ählt&gt;</td><td></td><td></td></kein></kein></kein></kein>                                                                                                    | ählt><br>ählt><br>ählt><br>ählt>                   |            |   |
| Name<br>Inhal<br>Domair<br>Pfac<br>Senden fü               | e: <kein ausgew<br="" cookie="">t: <kein ausgew<br="" cookie="">n: <kein ausgew<br="" cookie="">d: <kein ausgew<br="" cookie="">r: <kein ausgew<="" cookie="" td=""><td>ählt&gt;<br/>ählt&gt;<br/>ählt&gt;<br/>ählt&gt;<br/>ählt&gt;</td><td></td><td></td></kein></kein></kein></kein></kein>                                                     | ählt><br>ählt><br>ählt><br>ählt><br>ählt>          |            |   |
| Name<br>Inhal<br>Domair<br>Pfac<br>Senden fü<br>Gültig bis | e: <kein ausgew<br="" cookie="">t: <kein ausgew<br="" cookie="">n: <kein ausgew<br="" cookie="">d: <kein ausgew<br="" cookie="">r: <kein ausgew<br="" cookie="">s: <kein ausgew<="" cookie="" td=""><td>ählt&gt;<br/>ählt&gt;<br/>ählt&gt;<br/>ählt&gt;<br/>ählt&gt;<br/>ählt&gt;</td><td></td><td></td></kein></kein></kein></kein></kein></kein> | ählt><br>ählt><br>ählt><br>ählt><br>ählt><br>ählt> |            |   |
| Name<br>Inhal<br>Domair<br>Pfac<br>Senden fü<br>Gültig bis | e: <kein ausgew<br="" cookie="">t: <kein ausgew<br="" cookie="">n: <kein ausgew<br="" cookie="">d: <kein ausgew<br="" cookie="">r: <kein ausgew<br="" cookie="">s: <kein ausgew<="" cookie="" td=""><td>ählt&gt;<br/>ählt&gt;<br/>ählt&gt;<br/>ählt&gt;<br/>ählt&gt;<br/>ählt&gt;</td><td></td><td></td></kein></kein></kein></kein></kein></kein> | ählt><br>ählt><br>ählt><br>ählt><br>ählt><br>ählt> |            |   |